## КАК ЗАПИСАТЬСЯ НА ЭКЗАМЕН в ГИБДД через ГОСУСЛУГИ

Самый удобный способ записи на экзамен или пересдачу в ГИБДД — через всероссийский портал Госуслуги. Записаться можно на экзамен для получения как российских, так и международных прав.

Вам понадобится

- доступ к порталу Госуслуги;
- медицинская справка;
- документ, подтверждающий регистрацию кандидата в водители;
- документ, удостоверяющий личность;
- заявление о выдаче водительских удостоверений;
- документ о прохождении обучения;
- квитанция об оплате госпошлины.
- •

## • ИНСТРУКЦИЯ

- 1. Регистрируемся на сайте госулуги <u>http://www.gosuslugi.ru</u>
- 2. Авторизуйтесь на портале Госууслуги и перейдите на страницу наиболее популярных услуг. Выберите вкладку «Получение водительского удостоверения» и перейдите на страницу описания услуги.
- З. Нажмите расположенную справа синюю кнопку «Получение услуги». Вам будет предложено ознакомиться с правилами подачи заявления в электронном виде. Здесь необходимо отметить галочкой, что вы осведомлены с предложенным порядком, и нажать кнопу «Далее».
- 4. В открывшемся окне выберете ваш регион и вид услуги (получение российских или международных прав). Отметьте категорию, по которой вы прошли подготовку и планируете получить права. Нажмите кнопку «Далее».
- 5.На следующем этапе нужно заполнить и проверить ваши персональные данные. Здесь также необходимо указать сведения об автошколе и медицинском учреждении, выдавшем справку. В число обязательных полей входят: - название автошколы; - дата и номер сертификата об окончании автошколы; - название медицинского учреждения; - номер лицензии медицинского учреждения; - номер медицинской справки; - дата прохождения освидетельствования; присвоенная категория.
- 6. После этого укажите дату и удобный для посещения адрес экзаменационного подразделения ГИБДД. Перед выбором времени посещения обновите данные о доступном времени приема.

 7. После прохождения всех этапов сохраните электронный билет на получение услуги и заполненный бланк заявления. Вы также можете оплатить государственную пошлину или распечатать квитанцию в личном кабинете, во кладке "Мои счета". Полезный совет У пользователей портала Госуслуги также есть возможность записи на получение или замену водительского удостоверения, открытие новой водительской категории и получение справки о выдаче водительского удостоверения.

БОЛЕЕ ПОДРОБНЫЙ СПОСОБ ЗАПИСИ НА ЭКЗАМЕН ИЛИ ПЕРЕСДАЧУ В ГИБДД

1. Регистрируемся на сайте ГОСУСЛУГИ

1 осуслуги прозрачны как никогда!

2. Заходим на сайт Госуслуги в личный кабинет

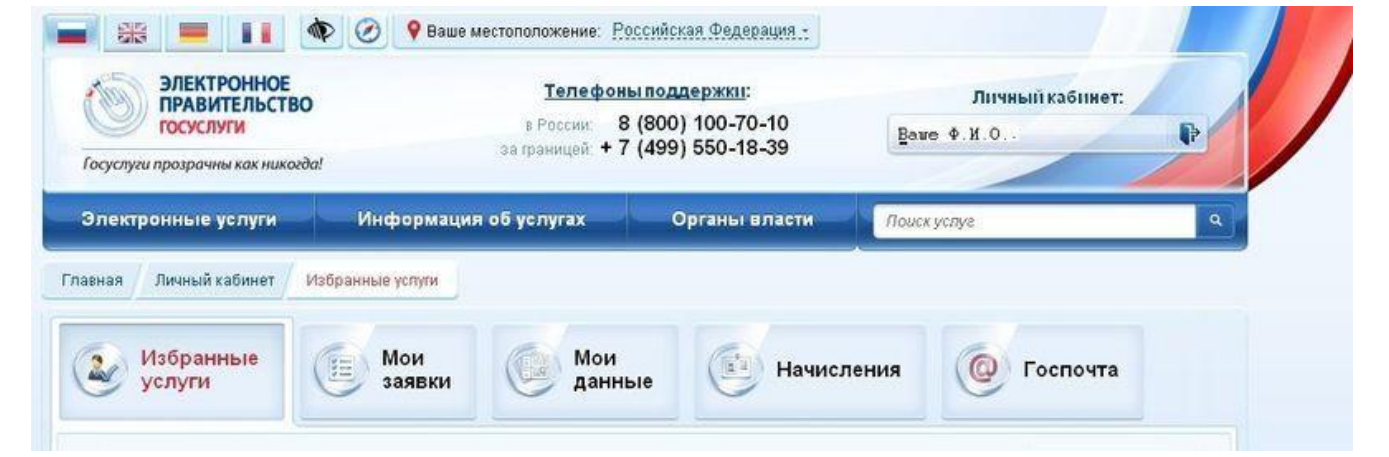

3. Набираем в поиске «Получение водительского удостоверения»

| олектронные     | услуги инфор                           | мация об услугах | Opra    | ывласти                       | попучение водительского удостовере                                      |   |
|-----------------|----------------------------------------|------------------|---------|-------------------------------|-------------------------------------------------------------------------|---|
|                 |                                        |                  |         |                               | удостоверения                                                           |   |
| /слуги для: 🛛 🖣 | Ризических лиц                         | 👻 По вед         | омствам | *                             | получение визы<br>получение водительских прав                           |   |
| Федера          | льная миграционная с                   | тужба 🗸          |         | Министерство<br>Российской Фе | получение визы для выезда за<br>границу<br>получение вида на жительство |   |
| Минист          | ерство здравоохранен<br>ской фелерации | us ~             |         | Министерство                  | финансов                                                                | ~ |

4. Нажимаем «Получение водительского удостоверения»

| лектронные услуги                                             | Информация об услугах                                              | Органы власти                                    | Поиск услуг                                         | 0   |
|---------------------------------------------------------------|--------------------------------------------------------------------|--------------------------------------------------|-----------------------------------------------------|-----|
| апросу «получение е                                           | одительского удостоверени                                          | я» найдено 149846 сов                            | впадений                                            |     |
| Bce (149846)                                                  | Услуги (6203)                                                      | Ведомства (1)                                    | Документы (24373)                                   |     |
| осударственная услуга п<br>втомототранспортными<br>азрешений. | о приёму квалификационных экз<br>средствами, трамваями, троллей    | аменов на получение пр<br>бусами, выдача водите: | ава на управление<br>пьских удостоверений и временн | ых  |
| Получение водительского удос                                  | товерения.                                                         |                                                  |                                                     | >   |
| Замена водительского удостов                                  | ерения                                                             |                                                  |                                                     | >   |
| Получение справки, подтвержу                                  | цающей выдачу водительского удостовере                             | ния.                                             |                                                     | >   |
| Получение международного во                                   | одительского удостоверения                                         |                                                  |                                                     | >   |
| Получение временного разреш                                   | иения на право управления транспортным                             | и средствами                                     |                                                     | >   |
| Иедицинское освидетел                                         | ьствование граждан на получение                                    | водительских прав. (О                            | ренбургская область)                                |     |
| Медицинское освидетельствов                                   | ание граждан на получение водительских                             | прав.                                            |                                                     | >   |
| Врачебные компссии: Ме<br>компссия на право ношен             | едицинское освидетельствования<br>ния оружия. (Оренбургская област | е граждан на получение<br>Ъ)                     | водительских прав: разрешитель                      | ная |
| Врачебные комиссии.                                           |                                                                    |                                                  |                                                     | >   |

## 5. Нажимаем кнопку «получить услугу»

| лектронные услуги                                              | Информаци                                                    | я об услугах                             | Органы власти             | Поискуслуе                            | ٩.                     |
|----------------------------------------------------------------|--------------------------------------------------------------|------------------------------------------|---------------------------|---------------------------------------|------------------------|
| вная Личный кабинет                                            | Каталог услуг Опис                                           | ание услуги Оформлени                    | е услуги                  |                                       |                        |
| Согласне                                                       | 2. Выбор типа услуги                                         | 3. Заявление                             | 4. Фотографи<br>заявителя | я и подпись 5. Д                      | ата посещения          |
| Получени                                                       | е водителн                                                   | ского удос                               | товерени                  | [ <b>Я.</b><br>Іерновик заявления со: | фанен 12.03.2013 15:45 |
|                                                                | Уваж                                                         | аемый пользователь Порта                 | ала!                      |                                       |                        |
| Обращаем Ваше внима<br>порядке на территории                   | ние, что Заявителем може<br>Российской Федерации.            | т быть любое физическое л                | ицо зарегистрированно     | е в установленном                     |                        |
| Порядок подачи заявл                                           | эния в электронном виде.                                     |                                          |                           |                                       |                        |
| <ol> <li>При составлении за:</li> </ol>                        | явления Вам необходиг                                        | ио заполнить все обяза                   | тельные к заполнени       | ю поля в каждом                       |                        |
| <ol> <li>После создания зая</li> </ol>                         | зления вы сможете рас                                        | печатать Электронный                     | билет на оказание у       | слуги.                                |                        |
| <ol> <li>О ходе рассмотрени<br/>личного кабинета по</li> </ol> | ия Вы можете быть про<br>ильзователя                         | информированы путем                      | получения сообщен         | ия на странице                        |                        |
| 🔽 *9 ознакомлен(                                               | а) с порядком подачи з                                       | аявления в злектоонном                   | и виле                    |                                       |                        |
| The second second second second                                | an far an an a' far stefn an an an an far stefn ger stefn se | en en en en en en en en en en en en en e | n martin Fa               |                                       |                        |
|                                                                |                                                              |                                          |                           |                                       |                        |
|                                                                |                                                              |                                          |                           |                                       |                        |
| ( Hayan                                                        |                                                              | Описание ис                              | CONT M                    |                                       | > Aanee                |

|                                                          | Вид услуги                                                | ЗАКРЫТЬ 🐼 |                                         |
|----------------------------------------------------------|-----------------------------------------------------------|-----------|-----------------------------------------|
| осуслуга прозрачны как                                   |                                                           |           |                                         |
| Электронные услу                                         | ٩                                                         | Найти     | •                                       |
| вная Личный кабин                                        | Первичная выдача национального водительского удостоверени | и >       |                                         |
| Согласне                                                 | Открытие новой категории транспортного средства           | >         | а посещения                             |
| Получени                                                 | Замена национального водительского удостоверения          | >         |                                         |
| •<br>/важаемый пользов:<br>Личном Кабинете, вк           | Выдача/замена международного водительского удостоверения  | >         | анен 12.03.2013 15:46<br>ть квитанцию в |
| Для отображения ин<br>Зыставление начисл                 | Справка о выдаче водительского удостоверения              | >         |                                         |
| <ul> <li>Для подачи заявля<br/>выбрать регион</li> </ul> |                                                           |           |                                         |
| ЗЫБЕРИТЕ НЕОБХС                                          |                                                           |           |                                         |
| e                                                        | Зыбрано:                                                  |           |                                         |
|                                                          |                                                           |           |                                         |

6. Далее заполняем свои данные Строки, помеченные звездочкой обязательны для заполнения, без звездочки — по вашему желанию.

| . Согласне                                                                          | 2. Выбор типа услуги                                                                                                    | 3, Завеление                                                                              | <ol> <li>Фотография и подпись<br/>заявителя</li> </ol>                                     | 5. Дата посещения                                     |
|-------------------------------------------------------------------------------------|----------------------------------------------------------------------------------------------------|-------------------------------------------------------------------------------------------|--------------------------------------------------------------------------------------------|-------------------------------------------------------|
| Получе:<br>Уважаемый поль:<br>Личном Кабинете<br>Для отображения<br>Выставление нач | НИЕ ВОДИТЕЛН<br>зователь, после заказа услуг<br>е, вкладка "Мои счета".<br>а информации следует нажат<br>иисления в Личный Кабинет о | СКОГО УДОСЛ<br>и Вы можете оплатить го<br>ть кнопку "Обновить".<br>существляется ведомств | <b>ГОВЕРЕНИЯ.</b><br>Черновик заявл<br>сударственную пошлину или ра<br>ом в течение суток. | ения сохранен 12.03.2013 15:<br>спечатать квитанцию в |
| <ul> <li>Для подачи за<br/>выбрать регион</li> </ul>                                | явления необходимо<br>(                                                                                                    | Курган                                                                                    |                                                                                            | 8                                                     |
| ВЫБЕРИТЕ НЕО                                                                        | БХОДИМЫЙ ВАРИАНТ ОКА:                                                                                                    | ЗАНИЯ УСЛУГИ                                                                              |                                                                                            |                                                       |
|                                                                                     | *Выберите вид услуги                                                                                                    | Первичная выдача нацио                                                                    | нального водительского удостовер                                                           | ени 😵                                                 |
| * Пройден                                                                           | а подготовка и планируется<br>получение категории                                                                                    | A                                                                                         |                                                                                            |                                                       |
|                                                                                     |                                                                                                    | 📃 А после самостоято                                                                      | ельной подготовки                                                                          |                                                       |
|                                                                                     |                                                                                                    | B                                                                                         |                                                                                            |                                                       |
|                                                                                     |                                                                                                    | 📃 В после самостоято                                                                      | ельной подготовки                                                                          |                                                       |
|                                                                                     |                                                                                                    | 🔲 C                                                                                       |                                                                                            |                                                       |
|                                                                                     |                                                                                                    | D                                                                                         |                                                                                            |                                                       |
|                                                                                     |                                                                                                    | ЕКВ                                                                                       |                                                                                            |                                                       |
|                                                                                     |                                                                                                    | EKC                                                                                       |                                                                                            |                                                       |
|                                                                                     |                                                                                                    |                                                                                           |                                                                                            |                                                       |

7. Выбираем желаемую дату сдачи экзамена

| Электронное<br>правительство<br>госуслуги<br>Госуслуги прозрачны как никогда!                                                                                                    |                                                |                                               |                           | 38 1                                                                                | <u>Те</u><br>в Рс<br>раниц       | <del>леф</del><br>оссии<br>јей: <b>4</b> | оны п<br>8 (8<br>• 7 (4        | оддержки:<br>00) 100-70-10<br>99) 550-18-39 |                  |                    |            |              |          |      |          |
|----------------------------------------------------------------------------------------------------|------------------------------------------------|-----------------------------------------------|---------------------------|-------------------------------------------------------------------------------------|----------------------------------|------------------------------------------|--------------------------------|---------------------------------------------|------------------|--------------------|------------|--------------|----------|------|----------|
| Электронные услуги                                                                                                    | Инф                                            | рорм                                          | ация                      | 1 06 3                                                                              | /слуг                            | ax                                       |                                | Органы влас                                 | ти               | Поиск ус.          | nye        |              |          | ٩    | <u>}</u> |
| лавная / Личный кабинет / Катал                                                                                                    | or yem                                         | n //                                          | Описа                     | ние ус                                                                              | луги                             | 0φ                                       | ормпе                          | ние услуги                                  |                  |                    |            |              |          |      |          |
|                                                                                                    | эр типа                                        | услуги                                        | a                         |                                                                                     | 3.3a                             | талами                                   | e                              | 4, 90<br>03899                              | тография<br>геля | и подпись          | б. Дат     | га посещени. | u.       |      |          |
| Получение во                                                                                                    | ЛИ                                             | те                                            | ЛЬ                        | CK                                                                                  | OF                               | n I                                      | TIO                            | OTODODO                                     | TTTT             | a                  |            |              |          |      |          |
| *Дата посещения 🛛                                                                                                    | 29.04.2                                        | 2013<br>Ann                                   |                           | v 20                                                                                | 113                              | • •                                      | до                             | Стоверс                                     | SH MD<br>He      | /1.<br>рновик заяв | ления сохр | анен 12.03   | 3.20131  | 5:57 |          |
| *Дата посещения 2<br>*Место оказания услуги                                                                                                    | 29.04.2<br>0<br>Пн                             | 2013<br>Апр<br>Вт                             | Ср                        | <ul> <li>✓ 20</li> <li>Чт</li> </ul>                                                | )13<br>Пт                        | с6                                       | вс                             | Курган проспект 1                           | Ye<br>Mapu       | /1.<br>рновик заяв | ления сохр | анен 12.03   | 3.20131  | 5:57 |          |
| *Дата посещения 2<br>*Место оказания услуги<br>*Доступное время приема                                                                                                    | 29.04.2<br>0<br>Пн<br>1                        | 2013<br>Алр<br>Вт<br>2                        | Cp<br>3                   | <ul> <li>✓ 20</li> <li>Чт</li> <li>4</li> </ul>                                     | )13<br>Пт<br>5                   | C6<br>6                                  | д0<br>Вс<br>7                  | Курган проспект Г                           | че<br>Марш       | /1.<br>рновик заяв | ления сохр | анен 12.03   | 3.20131  | 5:57 |          |
| *Дата посещения 2<br>*Место оказания услуги<br>*Доступное время приема                                                                                                    | 29.04.2<br>ОПН<br>1<br>8                       | 2013<br>Апр<br>Вт<br>2<br>9                   | Cp<br>3<br>10             | <ul> <li>✓ 20</li> <li>Чт</li> <li>4</li> <li>11</li> </ul>                         | )13<br>Пт<br>5<br>12             | C6<br>6<br>13                            | С<br>Вс<br>7<br>14             | Курган проспект 1                           | Mapu C           | и.<br>рновик заяв  | ления сохр | анен 12.03   | 3.2013 1 | 5:57 |          |
| *Дата посещения 2<br>*Место оказания услуги<br>*Доступное время приема<br>Уведомления о ходе оказани                                                                                 | 29.04.2<br>0<br>Пн<br>1<br>8<br>15             | 2013<br>Anp<br>BT<br>2<br>9<br>16             | Cp<br>3<br>10<br>17       | <ul> <li>✓ 20</li> <li>Чт</li> <li>4</li> <li>11</li> <li>18</li> <li>25</li> </ul> | )13<br>Пт<br>5<br>12<br>19       | C6<br>6<br>13<br>20                      | 0<br>Bc<br>7<br>14<br>21       | Курган проспект Г                           | Mapu Xapu        | 7.<br>рновик заяв  | ления сохр | анен 12.03   | 3.2013 1 | 5:57 |          |
| * Дата посещения 2<br>* Место оказания услуги<br>* Доступное время приема<br><b>Уведомления о ходе оказан</b><br>доступность способа опо вещения ог<br>настройками в Личном кабинете | 29.04.2<br>Он<br>1<br>1<br>8<br>15<br>22<br>29 | 2013<br>Anp<br>BT<br>2<br>9<br>16<br>23<br>30 | Cp<br>3<br>10<br>17<br>24 | <ul> <li>✓ 20</li> <li>Чт</li> <li>4</li> <li>11</li> <li>18</li> <li>25</li> </ul> | )13<br>Пт<br>5<br>12<br>19<br>26 | C6<br>6<br>13<br>20<br>27                | 0<br>Bc<br>7<br>14<br>21<br>28 | Курган проспект 1                           | Mapu C           | и.<br>рновик заяв  | ления сохр | анен 12.03   | 3.2013 1 | 5.57 |          |

8. Если свободного времени на эту дату нет, переходите к следующему числу

| Электронно<br>правительстосуслуги                                     | e<br>TBO | Телефоны поддержки:<br>в Рассии 8 (800) 100-70<br>+ 7 (400) 550 19 | -10       |                       |
|-----------------------------------------------------------------------|----------|--------------------------------------------------------------------|-----------|-----------------------|
| Госуслуги прозрачны как                                               |          |                                                                    | ЗАКРЫТЬ 💽 |                       |
| Электронные услу                                                      |          |                                                                    |           | ٩                     |
| павная 🖉 Личный кабин                                                 | ٩        |                                                                    | Найти     |                       |
|                                                                       | 09:00    |                                                                    | >         |                       |
| 1.Cornacie                                                            | 09:20    |                                                                    | >         | а посещения           |
| Полинони                                                              |          |                                                                    |           |                       |
| получени                                                              |          |                                                                    |           | анен 12.03.2013 15:57 |
| * Дата пос                                                            |          |                                                                    |           |                       |
| * Место оказания                                                      |          |                                                                    |           |                       |
| *Доступное время                                                      |          |                                                                    |           |                       |
| Уведомления о ход<br>доступность способа ог<br>настройками в Личном і |          |                                                                    |           |                       |
| < Назад                                                               |          | Списание услуги                                                    |           | > Подать заявление    |

| электрон                                                      | ные услуги                                                                 | Инфо                                            | рмация об услуга         | іх Органы              | власти Лоиск усл                                       | ye a                            |
|---------------------------------------------------------------|----------------------------------------------------------------------------|-------------------------------------------------|--------------------------|------------------------|--------------------------------------------------------|---------------------------------|
| авная / Л                                                     | ичный кабинет                                                              | Каталог услуг                                   | Описание услуги          | Оформление услуги      | J                                                      |                                 |
| 1. Cornacue                                                   |                                                                            | 2. Выбор типа усл                               | 1уги 3.3ал               | пление                 | <ol> <li>Фотография и подпись<br/>одязителя</li> </ol> | 5. Дата посещения               |
|                                                               |                                                                            |                                                 |                          |                        |                                                        |                                 |
| Пол                                                           | учение                                                                     | водит                                           | ельского                 | ) удостов              | ерения.                                                | тения сохранен 12.03.2013 15:57 |
|                                                               | *Дата посеще                                                               | ния 30.04.201                                   | 3                        |                        |                                                        |                                 |
|                                                               | го оказания усл                                                            | ути Межрайо                                     | нный экзаменационн       | ый отдел, г Курган про | спект Марш 🛞                                           |                                 |
| * Mec                                                         | 100                                                                        |                                                 |                          |                        |                                                        |                                 |
| * Мес<br>* Доступ                                             | ное время при                                                              | ема [                                           |                          | )9:20                  |                                                        |                                 |
| * Мес<br>*Доступ<br>У <b>Ведомл</b><br>доступнос<br>настройка | ное время прис<br>ения о ходе о<br>сть способа оповез<br>ми в Личом кабоче | ама<br>казания услуг<br>ения определяето<br>ете | и<br>направлять по:<br>я | 09:20                  | IL PUSH                                                |                                 |

## Добавить комментарий